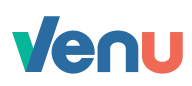

## Make a withdrawal

Step 1 Launch your Venu app and login with biometric authentication

Step 2 Tap More at the bottom of your screen

- Step 3 From the menu options, tap Withdraw money
- Step 4 Enter the amount you want to withdraw
- Step 5 Select your bank account where you want the money to be deposited and tap Withdraw money
- Step 6 Press and hold the record button and read the numbers that appear on your screen
- Step 7 Tap View Venu account to go back to your account dashboard

() Be sure to confirm your Venu account balance - this is the maximum amount you can withdraw.

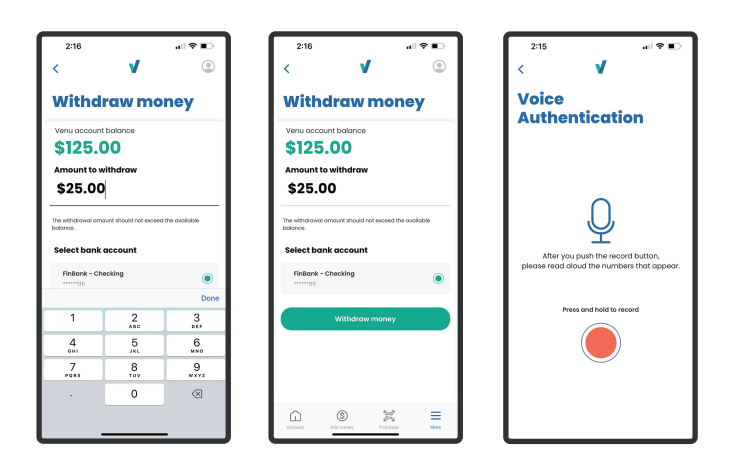

Venu user guide

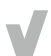